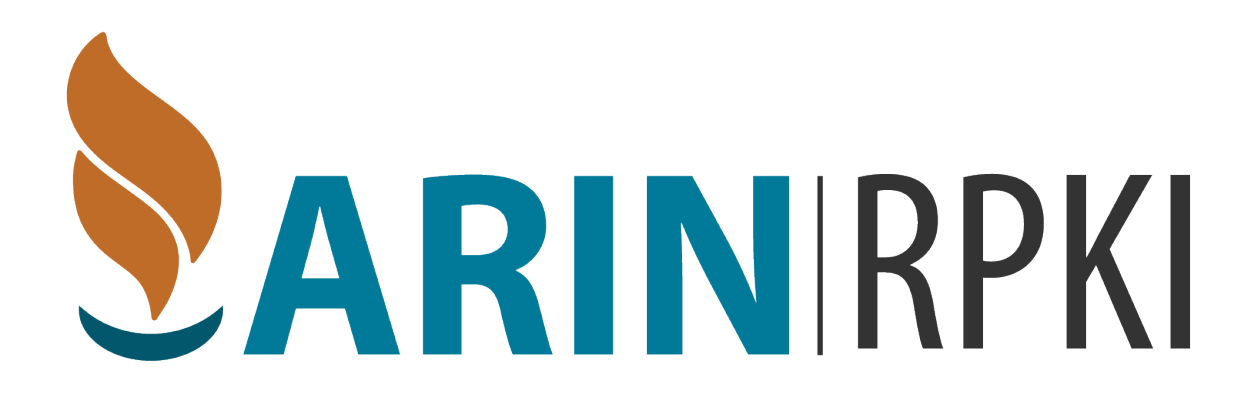

# Delegated, Hybrid, and the API: Beyond Hosted RPKI at ARIN

### Hosted:

An Organization uses ARIN Online

- Requests a resource certificate stored on ARIN servers
- All cryptographic components are managed by ARIN
- Org creates and maintains their ROAs

# **Delegated:**

The organization has more control and independence

- Runs their own Certificate Authority (CA) to manage object signing
- Separation of the publication of cryptographic functions

## Delegated with Remote Publication Service (RPS):

The organization runs the Certificate Authority

 Delegates the repository and publication services to ARIN

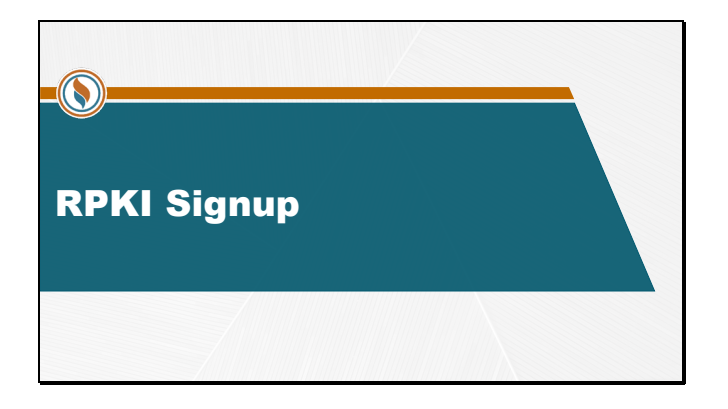

#### -ARIN #

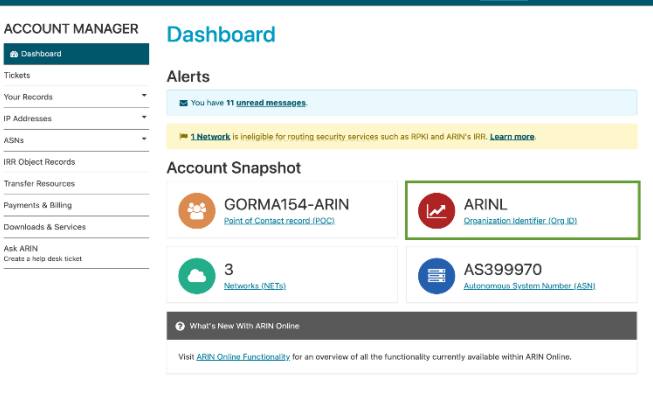

ack 🔒 👫 🐣 Welcome, SPO

At the initial signup to use RPKI through ARIN, you will need to choose between Hosted or Delegated RPKI. On the ARIN Online Account Manager Dashboard, select the Organization Identifier (ORG ID).

| ACCOUNT MANAGER                       | Organizati                                       | on Identifiers                                                                                                    |                                            |
|---------------------------------------|--------------------------------------------------|----------------------------------------------------------------------------------------------------|--------------------------------------------|
| fickets                               | If your only responsibility                      | is to manage the billing information for an                                                                                                    | Org Actions                                |
| four Records                          | organization, please go to<br>for your Org ID.   | Payments & Billing to request billing authorization                                                                                                    | Create Org ID                              |
| P Addresses *                         | If your Ore ID does not have                     | a valid Arimin or Tech POC, you can recover it                                                                                                    | Baseren Orn ID                             |
| ASNs *                                |                                                  | and the second second sec | DAVATE MAY IN                              |
| RR Object Records                     | Organizations A                                  | ssociated with Your Liser Account                                                                                                    |                                            |
| ransfer Resources                     | organizations                                    |                                                                                                    |                                            |
| Payments & Billing                    | Organizations are associa<br>the Voting Contact. | ited with your account if you are linked to any Point of C                                                                                                    | ontact (POC) for the Org ID, or if you are |
| Jownloads & Services                  | Org Handle                                       | Org Name                                                                                                    |                                            |
| Ask ARIN<br>Create a help desk ticket | ARINL                                            | ARIN Routing Security                                                                                                    |                                            |
|                                       | What is an Org                                   | ID?                                                                                                    |                                            |
|                                       | An Organization Identifier                       | (Org ID) is a record that represents a business, non-pr                                                                                                    | ofit corporation, or government entity in  |

On the Organization Identifiers page, select the Org Handle for which you want to manage RPKI.

| Dashboard                                                     | Organization Record                                                                                                    |                                                               |
|---------------------------------------------------------------|----------------------------------------------------------------------------------------------------|---------------------------------------------------------------|
| īckets                                                        | Org Info                                                                                                    |                                                               |
| aur Records ·                                                 | Org ID: ARINL                                                                                                    |                                                               |
| 3Ns •                                                         | Org Name: Allin Routing Security<br>Address: PO Box 232290<br>Centraville, VA 20120                                                                                                    |                                                               |
| IR Object Records                                             | United States<br>Membership: Service Member O                                                                                                    |                                                               |
| ayments & Billing                                             | Registered Date: 08-17-2021 07:05:54                                                                                                    |                                                               |
| Jownloads & Services<br>Ask ARIN<br>Zreate a help-desk ticket |                                                                                                    | Actions *                                                     |
|                                                               | Organization Points of Contact                                                                                                    | Modifiz<br>Manage Organization POCs<br>Billing Info           |
|                                                               | Only the Admin and Tech POCs associated with an organization can modifi<br>Tech POCs are not valid, you can submit a request to recover your Orp ID.                                                                  | ly the org Besuest General Membership<br>Besuest Name Change  |
|                                                               | POCs associated with this organization that are due for annual validation linked to the POC, please verify your Whois information is accurate. If y please encourage your colleagues to verify their POC information. | on are no Transfer<br>pour user Repuest Transfer Pre-Approval |
|                                                               |                                                                                                    | Bequest IP Addresses<br>Bequest ASN                           |
|                                                               | Admin POC: GORMA154-ARIN                                                                                                    | Manapa RPKI                                                   |

Next, on the Organization Record page, select the Actions button. Then, in the drop down menu, select Manage RPKI.

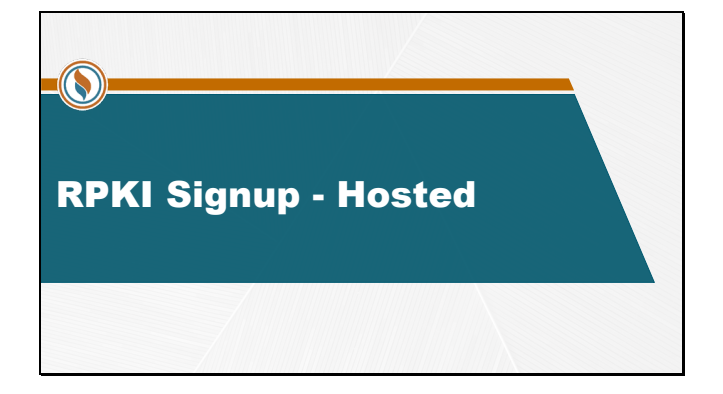

| ACCOUNT MANAGER                      | New PDI/                                                                                                    |
|--------------------------------------|----------------------------------------------------------------------------------------------------|
| COOD ATT MARKOEN                     | Manage RPKI                                                                                                    |
| B Dashboard                          |                                                                                                    |
| Tickets                              | R CIG ID: ANNE.                                                                                                    |
| 'our Records                         | Ø Resource Public Key Infrastructure (RPKI) is an opt-in service that allows users to certify their RSA/LRSA-covered internet method reaction.                                                                                                    |
| P Addresses *                        | ABIN surrowts two models of BISD. Hosteril and Delegated                                                                                                    |
| ASNs                                 | <ul> <li>The Hosted model provides both online and API tools to create and manage your ROAs.</li> </ul>                                                                                                    |
| IRR Object Records                   | <ul> <li>The Delegated model requires you to run a Certificate Authority (CA) and publication server. Optionally, you can use the ARIN Publication Service for Delegated RPKI as your sublication server.</li> </ul>                                                                                                    |
| Transfer Resources                   | For more information, visit ABIN's BPKI documentation.                                                                                                    |
| Payments & Billing                   |                                                                                                    |
| Downloads & Services                 | Hosted RPKI                                                                                                    |
| sk ASEN<br>Yenis a heigi desk ticket | The perturbance in Neurolet (MNC, varing Alliho), Certificane Authority (DA) to sign al RODA, you need tax:<br>1. concernes a IDA Insuent Generation Notific Way (Inst the fait provide).<br>2. Concernour IBAN Request Generation Public Key (Inst the fait provide).<br>Concernour IBAN Request Concernour Public Reg (Inst the fait provide). |
|                                      | Delegated RPKI                                                                                                    |
|                                      | To participate in Defigited RMC, you need to:<br>1. cet the <u>Child Reyout XM</u> , from you CA software.<br>2. Provide the <b>Child Reyout XM</b> , to ARN where requested.<br>Centrgues Designment                                                                                                    |

To begin setting up Hosted RPKI, select Configure Hosted on the Manage RPKI page.

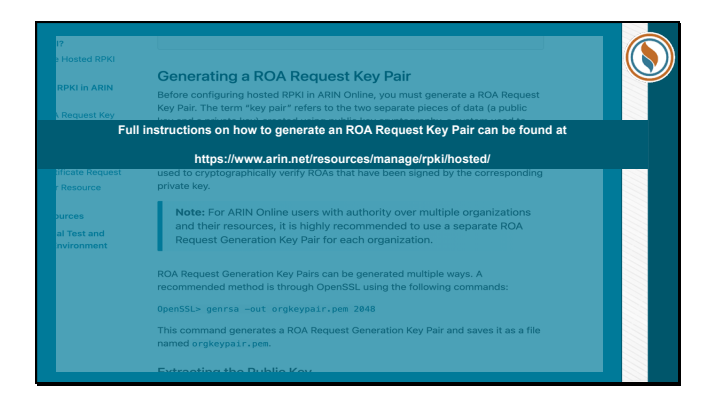

The full instructions on how to generate an ROA Request Key Pair can be found at <u>https://www.arin.net/resources/</u> <u>manage/rpki/hosted/</u>, as well as slides 38-41 of this presentation.

As a hosted RPKI participant, you generate and use ROA Request Generation Key Pairs to secure your ROAs and resource certificate data and cryptographically verify your identity. Your public key is provided to ARIN and is used to cryptographically verify ROAs that have been signed by the corresponding private key.

| ARIN #                                | Redback 👫 🖬 Kelcome, SPO 👻                                                                                    |
|---------------------------------------|----------------------------------------------------------------------------------------------------|
| ACCOUNT MANAGER                       | Manage RPKI                                                                                                   |
| Tickets                               | R Org ID: ARINL                                                                                               |
| Your Records                          | Request Resource Certificate for Hosted RPKI                                                                  |
| IP Addresses                          |                                                                                                    |
| ASNs *                                | Use separate software to generate a ROA Request Generation Key Pair and extract the public key.               |
| IRR Object Records                    | Paste the public key from the ROA Request Generation Key Pair here.                                           |
| Transfer Resources                    | Public Key:                                                                                                   |
| Payments & Billing                    | BEGIN PUBLIC KEY                                                                                              |
| Downloads & Services                  |                                                                                                    |
| Ask ARIN<br>Create a help desk ticket | econolia<br>                                                                                                  |
|                                       | Learn more about the <u>BOA Resuest Generation Key Poir</u> or how to greate a key said and extraction or re- |

Once the RIR Request Key Pair has been generated, copy and paste the public key into the field provided and select submit.

| ACCOUNT MANAGER      | Ticket Submitted                                                                             |
|----------------------|----------------------------------------------------------------------------------------------|
| Dashboard            |                                                                                              |
| ickets               | Request Submitted                                                                            |
| our Records *        |                                                                                              |
| Addresses *          | Thank you for submitting your request. Your request has been assigned ticket number:         |
| SNs •                | ARIN-20220519-X479518                                                                        |
| R Object Records     | ARIN will review and respond within two business days. Check the Message Center for updates. |
| ransfer Resources    | You can also view the status of your request by visiting the <u>Tickets</u> page.            |
| ayments & Billing    |                                                                                              |
| lownloads & Services |                                                                                              |
| lsk ARIN             |                                                                                              |
| Jownloads & Services |                                                                                              |

This will complete the request, which will be assigned a ticket number. This ticket will be reviewed by ARIN, and its status can be tracked through the Tickets page.

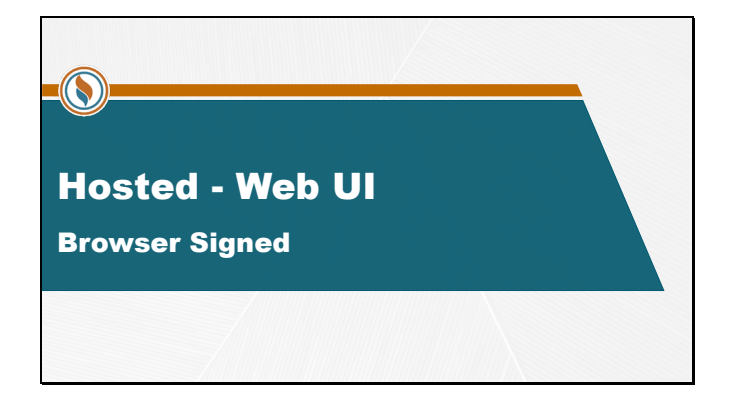

| ACCOUNT MANAGER      | Manage RPKI                                                                             |
|----------------------|-----------------------------------------------------------------------------------------|
| n Dashboard          |                                                                                         |
| Tickets              | R Org ID: ARINL Overview ROAs Create ROA Certified Resources Hosted Certificate         |
| Your Records         | Changes the New year want to experts or senate a new David Origin Justice/Station (DOA) |
| IP Addresses         | Circuse ure rem you want to access, or create a new nouse origin noundfi28001 (RUA).    |
| ASNs *               |                                                                                         |
| IRR Object Records   | Status Overview                                                                         |
| Transfer Resources   | Last Updated: 05-19-2022                                                                |
| Payments & Billing   | Current Certificate                                                                     |
| Downloads & Services | Certified Resources: 1ASN, 2 Nets                                                       |
| Ask ARIN             |                                                                                         |

Once your ticket has been resolved, to create a new Route Origin Authorization (ROA), select Create ROA on the Manage RPKI page.

| -ARIN- #                    |                                                                                                    |                                 |                  | Teeds             | 💷 👫 🛔 Necome, SPC                  | • |  |
|-----------------------------|----------------------------------------------------------------------------------------------------|---------------------------------|------------------|-------------------|------------------------------------|---|--|
| ACCOUNT MANAGER             | RPKI: Creat                                                                                                    | e ROA                           |                  |                   |                                    |   |  |
| d Deribeard                 |                                                                                                    |                                 |                  |                   |                                    |   |  |
| Tiekets                     | Cog to ARM. One                                                                                                    | en RDAs Creste. IOA             | Certified Room   | ram thefad.Co     | store                              |   |  |
| Your Records                |                                                                                                    |                                 |                  |                   |                                    |   |  |
| P.Addresses *               | the set of the set of  | a contract of the loss          |                  |                   |                                    |   |  |
| A5% *                       | key that corresponds                                                                                                    | with the public key you replate | and with ARM.    | a copie op        | of sold and set on the sold on the |   |  |
| HR Object Records           | <ul> <li>Signed ROA Request</li> </ul>                                                                                                    | Now must construct a precis-    | ry hormathed to  | t block containin | your BOA Request Informatio        |   |  |
| Turn/lar Resources          | and a second second sec | and the second second second    | June 1           |                   |                                    |   |  |
| Payments & Billing          | teate a Route O                                                                                                    | rigin Authorization             | (ROA)            |                   |                                    |   |  |
| Downloads & Bencoes         |                                                                                                    |                                 |                  |                   |                                    |   |  |
| Au ARN                      | Browner Signed                                                                                                    | Sared                           |                  |                   |                                    |   |  |
| Creater a holp deale to ben |                                                                                                    |                                 |                  |                   | * conclete required field          |   |  |
|                             | *BCA Hame-                                                                                                    | NET-149-112-102-0-24            |                  |                   |                                    |   |  |
|                             |                                                                                                    | Any name of your shoosing       |                  |                   |                                    |   |  |
|                             | "Origin AS                                                                                                    | 3999272                         |                  |                   |                                    |   |  |
|                             |                                                                                                    | The AS Number you are out       | horizing.        |                   |                                    |   |  |
|                             | "Start Date:                                                                                                    | 06.19.2022                      |                  |                   |                                    |   |  |
|                             |                                                                                                    | The first date your ROA can     | be considered    | ald.              |                                    |   |  |
|                             |                                                                                                    |                                 |                  |                   |                                    |   |  |
|                             | "End Gate:                                                                                                    | The lost date your \$10, son    | he considered i  | 101               |                                    |   |  |
|                             |                                                                                                    |                                 |                  |                   |                                    |   |  |
|                             | *Prefixes                                                                                                    | 148,112,112,0                   | 24               | 24                | 0                                  |   |  |
|                             |                                                                                                    | O Add Prefix                    |                  |                   |                                    |   |  |
|                             |                                                                                                    | The profiles you authorize t    | o originate from | this #3.          |                                    |   |  |
|                             | *Private Key                                                                                                    | orgine pair perm                |                  |                   | Bower                              |   |  |
|                             |                                                                                                    | This key will not be uploade    | e to ARN.        |                   |                                    |   |  |
|                             |                                                                                                    |                                 |                  |                   |                                    |   |  |

On the RPKI: Create ROA page, select Browser Signed, complete the form provided, and select Next Step.

| VKI: Create ROA                                     |                                                                                                    |                                                                                                    |
|-----------------------------------------------------|----------------------------------------------------------------------------------------------------|----------------------------------------------------------------------------------------------------|
|                                                     |                                                                                                    |                                                                                                    |
| reate a Route Origin Authorization                  |                                                                                                    |                                                                                                    |
|                                                     |                                                                                                    |                                                                                                    |
| ROA Name: NET-149-112-152-0-24<br>AS Number: 399970 |                                                                                                    |                                                                                                    |
| Validity Start Date: 05-19-2022                     |                                                                                                    |                                                                                                    |
| Validity End Date: 08-21-2024                       |                                                                                                    |                                                                                                    |
| Routes: 149.112.152.0j24 max length 24              |                                                                                                    |                                                                                                    |
| ious Step                                           | Submit                                                                                                    |                                                                                                    |
|                                                     |                                                                                                    |                                                                                                    |
|                                                     |                                                                                                    |                                                                                                    |
|                                                     | eate a Route Origin Authorization<br>RoA Name NET-040-102-0-24<br>AS Number 200970<br>Validity Star Date: 06-19-0224<br>Validity Star Date: 06-19-0224<br>Routes: 168/12/102/024 max length 24<br>nov Step | eate a Route Origin Authorization<br>RoA Name: NET-1632-0-24<br>AS Number: 59970?<br>Validity stan Date: 0-17-2024<br>Validity stan Date: 0-17-2024<br>Routes: 169.172.152.024 max length 24<br>Stores: Store |

You will be provided with a summary of the submitted information to review. Select Previous Step to make any corrections if needed; otherwise select Submit.

| ARIN #                               | Feedback 👫 🔺 Welcome, SPO 👻                                                                           |
|--------------------------------------|----------------------------------------------------------------------------------------------------|
| ACCOUNT MANAGER                      | Ticket Submitted                                                                                      |
| Tickets                              | Request Submitted                                                                                     |
| rour Records                         | Thank you for submitting your request. Your request has been assigned ticket number:                  |
| ISNs ·                               | ARIN-20220519-X479518                                                                                 |
| RR Object Records                    | ARIN will review and respond within two business days. Check the Message Center for updates.          |
| ransfer Resources                    | <ul> <li>You can also view the status of your request by visiting the <u>Tickets</u> page.</li> </ul> |
| ayments & Billing                    |                                                                                                    |
| lownloads & Services                 |                                                                                                    |
| isk ARIN<br>reate a help desk ticket |                                                                                                    |

This will complete the request, which will be assigned a ticket number. This ticket is part of an automated process, and its status can be tracked through the Tickets page.

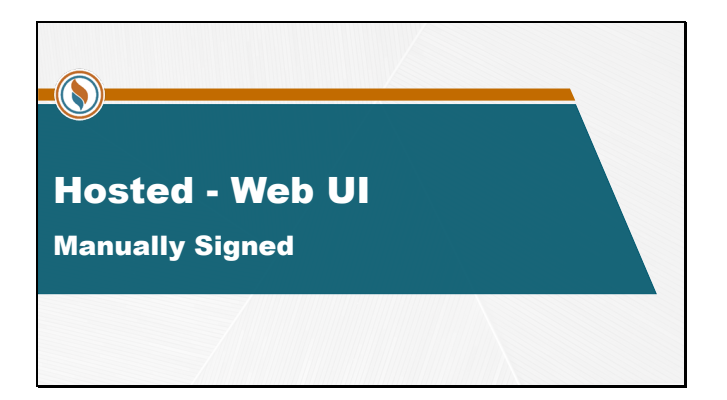

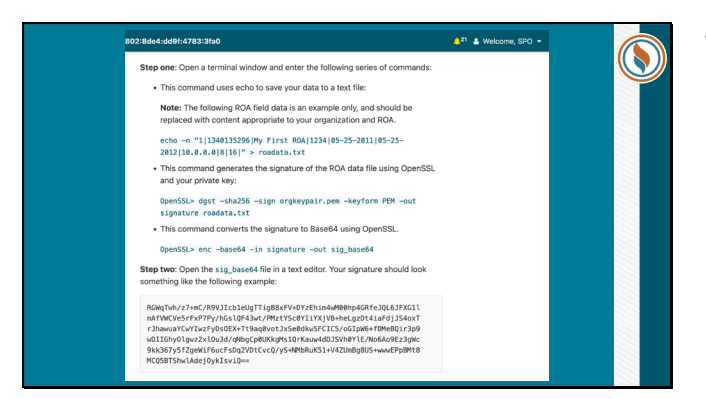

These slides provide detailed instructions to complete a manually-signed ROA request.

| :802:8de4:dd9f:4783:3fa0                                                                                                    | 🔔 <sup>21</sup> 🛔 Welcome, SPO 👻 |   |
|----------------------------------------------------------------------------------------------------|----------------------------------|---|
| Step three: In the roadata.txt file, wrap the contents of the ROA data with a<br>Begin and End block and add the Base64 encoded signature block from the<br>sig_base64 file as follows:                                                                                                    |                                  | ( |
|                                                                                                    |                                  |   |
| The file contents should now look similar to example below:                                                                                                    |                                  |   |
|                                                                                                    |                                  |   |
| Step four: From the readsts.txt file, copy and paste the entire content of the<br>request (which will appear eimilar to previous example) into the Signed tab in the<br>Presta e Retor Ungin Authorization action of ANU Colline and choose Next<br>Step. Toor ROA is processed and a ticket is generated to notify you that the ROA<br>was created. |                                  |   |

These slides provide detailed instructions to complete a manually-signed ROA request.

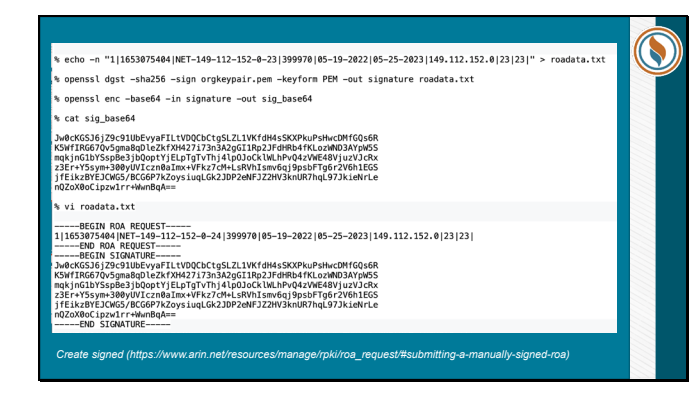

This capture of the Command Line interface shows formatted content necessary for a manually-signed ROA to be completed.

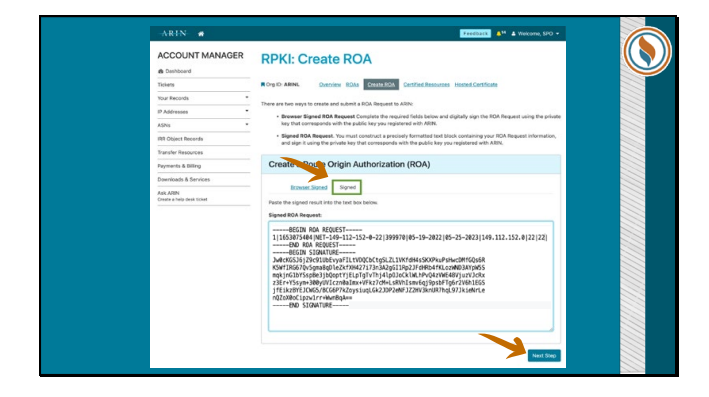

On the RPKI: Create ROA page, select Signed and paste the contents of roadata.txt and select Next Step.

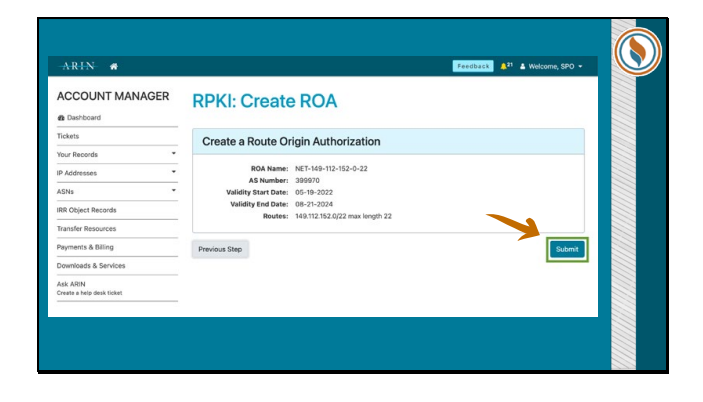

You will be provided with a summary of the submitted information to review. Select Previous Step to make any corrections if needed; Otherwise select Submit.

| ARIN #                              | Feedback 斗 🛔 Welcome, SPO -                                                                                                    |
|-------------------------------------|----------------------------------------------------------------------------------------------------|
| CCOUNT MANAGER                      | Ticket Submitted                                                                                                    |
| Tickets                             | Request Submitted                                                                                                    |
| P Addresses                         | Thank you for submitting your request. Your request has been assigned ticket number:                                                                                                    |
| SNs ·                               | ARIN-20220519-X479518<br>ARIN HII review and respond within two business days. Check the <u>Matsays Center</u> for updates.<br>You can also view the status of your request by violing the <u>Tickets</u> page. |
| IR Object Records                   |                                                                                                    |
| avments & Billing                   |                                                                                                    |
| lownloads & Services                |                                                                                                    |
| sk ARIN<br>reate a help desk ticket |                                                                                                    |

This will complete the request, which will be assigned a ticket number. This ticket is part of an automated process, and its status can be tracked through the Tickets page.